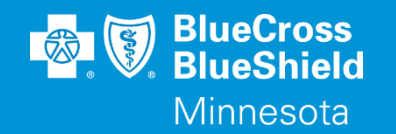

## **MANAGED CARE REFERRALS**

### Inquiry and Update through Availity's Authorization & Referrals

Accessed through the Availity Essentials Portal

Confidential and proprietary.

Blue Cross® and Blue Shield® of Minnesota and Blue Plus® are nonprofit independent licensees of the Blue Cross and Blue Shield Association.

### **REFERRAL INQUIRY AND UPDATE TIPS**

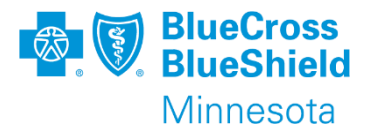

#### **Referral Inquiry:**.

- Inquiry search can be completed on any Commercial BC MN Managed Care referral.
- Referrals are available for inquiry the next business day from entry.
- The NPI of the PCC (Primary Care Clinic) and Rendering provider must match exactly as submitted.
- Member ID needs to be submitted with prefix
- From Date and To Date must match or be greater than date span submitted on the Referral.
- Inquiry returned referrals can be pinned to the Auth/Referral Dashboard for quicker access.
- Referrals on the Auth/Referral Dashboard are viewable up to 90 days after submission or pin from Inquiry.

#### **Referral Update:**

- Only the Primary Care Clinic (PCC) can make Referral changes/updates from Inquiry results or Auth/Referral Dashboard.
- Referred-to Provider NPI cannot be updated after referral is submitted. A new referral is required.
- Updates are viewable the next business day via Inquiry and Dashboard.
- Date span rules are same as submission; "The date cannot be prior to 24 months from now and 12 months after today's date."
- Original diagnosis can be changed; however no additional diagnosis can be added.
- Referral
- Referral

\*\*YOU WILL NEED TO COMPLETE REGISTRATION PRIOR TO ACCESSING THIS INFORMATION. IF YOU HAVE NOT FINISHED THE REGISTRATION PROCESS, COMPLETE THAT FIRST, THEN RETURN TO THIS DOCUMENT.

### **REFERRAL INQUIRY AND UPDATE TIPS CONT.**

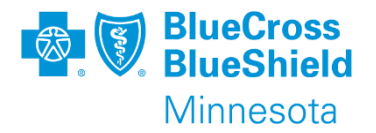

Currently deleting a referral is not an option.

Workaround for making a Referral obsolete:

- update the referral to respresent 1 visit and,
- change the date span to a past date with the same date for From and To.

This should only be done if new referral is needed with a corrected Rendering provider or if the referral entry was done in error.

### **MANAGED CARE REFERRAL – HOME PAGE**

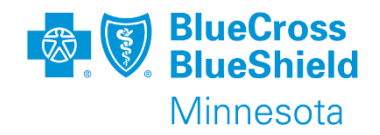

| 🗞 Availity 🛛 😑 essentials 🖷 Home 🔺       | Notifications 🗢 🌣 My Favorites 🗸                                      | Minnesota 🗸                                  |
|------------------------------------------|-----------------------------------------------------------------------|----------------------------------------------|
| Patient Registration - Claims & Payments | Clinical      My Providers      Reporting      Payer Spaces      More |                                              |
| EB Eligibility and Benefits Inquiry      |                                                                       | My Account                                   |
| A&R Authorizations & Referrals           | Home > Authorizations & Referrals                                     |                                              |
| View Essentials Plans                    | Authorizations & Referrals                                            |                                              |
| Tell us what you think.                  |                                                                       |                                              |
|                                          | Multi-Payer Authorizations and Referrals                              |                                              |
| Authorizations & Referrals               | AR Auth/Referral Inquiry<br>View Payers                               | Referral Request $\heartsuit$<br>View Payers |
|                                          | AR Auth/Referral Dashboard                                            |                                              |

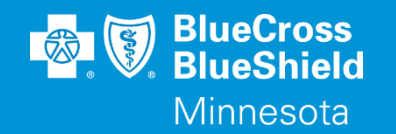

# **AUTH/REFERRAL DASHBOARD**

### Managed Care Referral through Availity

Accessed through the Availity Essentials Portal

Confidential and proprietary.

Blue Cross® and Blue Shield® of Minnesota and Blue Plus® are nonprofit independent licensees of the Blue Cross and Blue Shield Association.

### **MANAGED CARE REFERRAL – HOME PAGE**

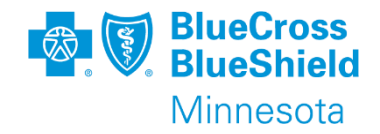

| $\heartsuit$ |
|--------------|
|              |
|              |

### MANAGED CARE REFERRAL – AUTH/REFERRAL DASHBOARD

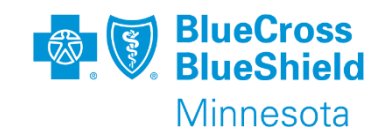

Move to Trash

| ne > Authorization | ns & Referrals > Auth/Referral Dashboard |                                              |                     |            |              |                         | Need help? Watch a demo about | the Auth/Referral Dashboa                           |
|--------------------|------------------------------------------|----------------------------------------------|---------------------|------------|--------------|-------------------------|-------------------------------|-----------------------------------------------------|
| th/Referral        | Dashboard                                |                                              |                     |            |              |                         | Give Feed                     | back New Request                                    |
| Search             |                                          | Q Search Sort by: Last Upd                   | lated               |            | •            |                         | 📰 List                        | View 👪 Detail View                                  |
| ▼ Filter List ▼    | Applied Filters: STATUS: ALL TYPE: ALL   | . ORGANIZATION: ALL PAYER: ALL DATE          | RANGE: LAST 90 DAYS |            |              |                         |                               |                                                     |
| All Items Follo    | owed Items 🚖 🛛 Drafts 🕝 Trash 1          |                                              |                     |            |              |                         |                               |                                                     |
| Туре               | Cert #                                   | Patient                                      | Payer               | Submitted  | Last Updated | Service Info            | Status                        | View/Action                                         |
| Referral           | 纪 AVL1111111111                          | JANE DOE<br>ABC121212121001 DOB: 01/01/1988  | BCBSMN              | 2022-05-23 | 2 hours ago  | 2022-02-15 - 2023-01-01 | APPROVED                      | =<br>☆                                              |
| Referral           | 台 AVL2222222222                          | JOHN DOE<br>xzy2121212120001 DOB: 02/02/1999 | BCBSMN              | 2022-05-23 | 3 hours ago  | 2022-04-01 - 2022-04-30 | APPROVED                      | ≡                                                   |
| ne Auth/Refe       | erral Dashboard can be acces             | sed from multiple points.                    |                     |            |              |                         |                               | Update<br>View Details<br>Print<br>Follow this item |

- The Authorizations & Referrals Home page.
- After submission of a referral or authorization, and from a referral or authorization inquiry.

The **View/Action** menu next to each case is typically referred to as the 'hamburger menu'. Click this menu to display options available based on the case type, case age, and current status.

• Referral options are limited to Update (when the Organization belongs to the submitted PCC), View Details, Print, Follow this item, and Trash which only removes from Dashboard view, it does not delete the referral internally at BC.

### MANAGED CARE REFERRAL – AUTH/REFERRAL DASHBOARD FILTERS

Fi

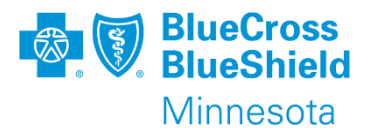

Status: Status's are listed for all transactions viewable on the dashboard. Only status 'Approved' applies to referrals.

Transaction Type \* (Required): Dashboard is used to display all submitted Referrals, and Inpatient and Outpatient authorizations based on select Organization.

Organization: Select Organization used to submit referral or used as standard practice.

#### Payer: BCBSMN

Date Range: narrow date range displayed from only current day up to Last 90 Days; or create personal date range (Date range cannot exceed 90 days)

Search: free form text such as patient first or last name, referral number if known, ID number, etc.

| Filter                                                                                                    | ×                     |                               |
|----------------------------------------------------------------------------------------------------|-----------------------|-------------------------------|
| Status                                                                                                    |                       |                               |
| <ul> <li>× Denied</li> <li>× Error</li> <li>× Incomplete</li> <li>× Cancelled</li> <li>× Approved</li> <li>× Pending Review</li> <li>× Appeal Partially Approved</li> <li>× Appeal in Progress</li> <li>× Appeal Den</li> <li>× No Action Required</li> </ul> | opeal Approved<br>ied |                               |
| Transaction Type * (Required)          × Outpatient       × Inpatient                                                                                                    |                       |                               |
| Organization                                                                                                    | Date Range            |                               |
| Select an Organization                                                                                                    | Preset Date Ranges    | Custom Date Range             |
| Payer                                                                                                    | Last 90 Days          | •                             |
| Select a Payer                                                                                                    | Search                |                               |
|                                                                                                    | Search                |                               |
|                                                                                                    | Cancel                | Reset Save Apply Saved Filter |

\*\*Removed filters from the pre-populated fields can be recovered by clicking in blank space of that filter. Any removed options will display to be selected.

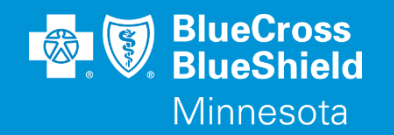

# **REFERRAL INQUIRY**

### Managed Care Referrals through Availity

Accessed through the Availity Essentials Portal

Confidential and proprietary.

Blue Cross<sup>®</sup> and Blue Shield<sup>®</sup> of Minnesota and Blue Plus<sup>®</sup> are nonprofit independent licensees of the Blue Cross and Blue Shield Association.

### **MANAGED CARE REFERRAL – HOME PAGE**

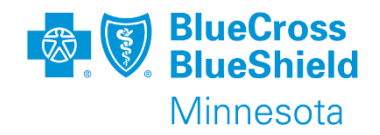

| d | 🗞 Availity 🛛 🧲 essentials 🖷 Home 🔺 🗎     | lotifications                                                    | Minnesota 🗸                  |
|---|------------------------------------------|------------------------------------------------------------------|------------------------------|
|   | Patient Registration   Claims & Payments | Clinical -> My Providers -> Reporting -> Payer Spaces -> More -> |                              |
|   | EB Eligibility and Benefits Inquiry      |                                                                  | My Account                   |
| 1 | A&R Authorizations & Referrals           | Home > Authorizations & Referrals                                |                              |
| P | View Essentials Plans                    | Authorizations & Referrals                                       |                              |
|   | Tell us what you think.                  |                                                                  |                              |
|   |                                          | Multi-Payer Authorizations and Referrals                         |                              |
|   | Authorizations & Referrals               | AR Auth/Referral Inquiry<br>View Payers                          | R     Referral Request     ♡ |
|   |                                          | Auth/Referral Dashboard                                          |                              |

### **MANAGED CARE REFERRAL – INQUIRY**

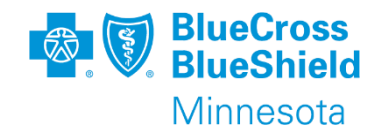

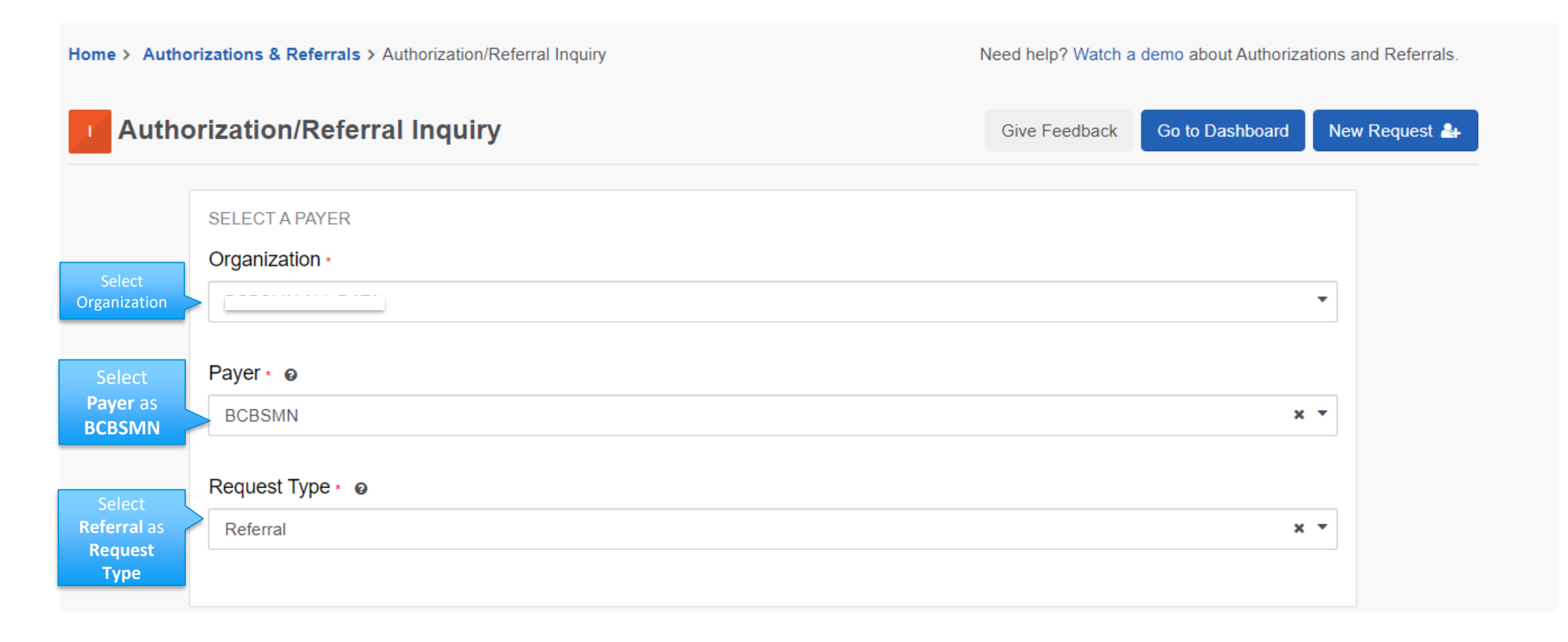

### **MANAGED CARE REFERRAL – INQUIRY**

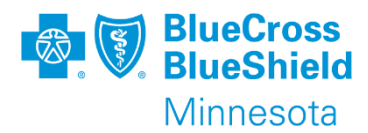

#### Search By:

These are the same options as available for Eligibility & Benefits transaction.

• Most common is Subscriber Member ID, Patient Date of Birth

#### **Select a Patient:**

This is a drop down of patient information from the past 24 hours Eligibility & Benefits transactions.

If a recent Eligibility & Benefits transaction has not been completed, the member information can be manually entered.

- Member ID including prefix
- Patient Date of Birth

#### **Provider Type:**

- Requesting Provider
- Rendering Provider

#### NPI:

The NPI of the Provider Type selected. **Note:** many clinics have multiple NPIs. The PCC NPI listed on the E&B results for dates in question is the one that needs to be used for inquiry.

#### Service Information:

From Date and To Date – this date range needs to be exactly as submitted or larger than submitted.

| PATIENT INFORMATION                                                        |             |             | SHOW OPTIONAL FIELDS |
|----------------------------------------------------------------------------|-------------|-------------|----------------------|
| Search By •                                                                |             |             |                      |
| Subscriber Member ID, Patient Date of Birth                                |             |             | ▼                    |
|                                                                            |             |             |                      |
| Select a Patient Ø                                                         |             |             |                      |
| Q Select                                                                   |             |             | ~                    |
| Search by any combination of patient name (first and last), DOB, or Member | ID.         |             |                      |
| Member ID                                                                  |             |             |                      |
|                                                                            |             |             |                      |
|                                                                            |             |             |                      |
| Patient Date of Birth *                                                    |             |             |                      |
| mm/dd/yyyy                                                                 | <b>(11)</b> |             |                      |
|                                                                            |             |             |                      |
| PROVIDER                                                                   |             |             | SHOW OPTIONAL FIELDS |
| Provider Type •                                                            |             |             |                      |
|                                                                            |             |             | *                    |
| NPL                                                                        |             |             |                      |
|                                                                            |             |             |                      |
|                                                                            |             |             |                      |
| SERVICE INFORMATION @                                                      |             |             | SHOW OPTIONAL FIELDS |
| From Date * 💿                                                              |             | To Date * 👩 |                      |
|                                                                            | <b>#</b>    |             | <b></b>              |
|                                                                            |             |             |                      |
|                                                                            |             |             |                      |
| Clear Submit                                                               |             |             |                      |
| oroa. Oubrink                                                              |             |             |                      |

Confidential and proprietary.

### MANAGED CARE REFERRAL – PCC INQUIRY RESULTS – SINGLE RESPONSE

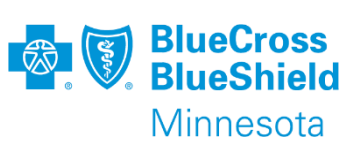

| Home > Authorizations & Referrals > Authorization/Referral Inquiry Results Need help? Watch a de |                                 | emo about Authorizations and Referrals. | An Inquiry can be done the next bu                            | usiness after a Referral has been entered. |                                            |                                                  |
|--------------------------------------------------------------------------------------------------|---------------------------------|-----------------------------------------|---------------------------------------------------------------|--------------------------------------------|--------------------------------------------|--------------------------------------------------|
| Authorization/R                                                                                  | eferral Inquiry Resu            | ults                                    | Give Feedback                                                 | Go to Dashboard New Request 🚑              |                                            |                                                  |
| Transaction ID:                                                                                  | Customer IE                     | ): 314244                               | Transaction Date: 2022-05-31                                  |                                            | <b>Print</b> – creates a PDF copy for prin | lung of saving.                                  |
| Last, First Patien<br>Member ID<br>MNA 121212121001                                              | Date of Birth<br>1900-01-01     | <b>Gender</b><br>Male                   | BlueCross BlueShield<br>of Minnesota                          |                                            | Edit Inquiry – to be used to edit da       | ata used on Referral Inquiry.                    |
| Transaction Type<br>Referral                                                                     | Organization<br>BCBSMN ALL DATA | Payer<br>BCBSMN                         |                                                               |                                            | <b>Pin to Dashboard</b> – this will add th | he referral to the Auth/Referral Dashboard if it |
| Print Update E                                                                                   | dit Inquiry Pin to Das          | hboard                                  |                                                               |                                            | is not currently displaying.               |                                                  |
| Certificate Information                                                                          |                                 |                                         |                                                               |                                            |                                            |                                                  |
| Certification Number<br>AVL 4444444444                                                           | Status<br>CERTIFIE              | D IN TOTAL                              |                                                               | Rendering Providers                        |                                            |                                                  |
| Effective Date<br>2022-06-07                                                                     | <b>Expiration</b> 2023-05-26    | Date                                    | Referral Type<br>Specialist                                   | Provider                                   |                                            |                                                  |
| Requesting Provider                                                                              |                                 |                                         |                                                               | Name<br>Care Clinic                        | NPI<br>1243568791                          |                                                  |
| Name<br>Primary Clinic<br>Provider Role<br>Facility                                              | NPI<br>1234567891               |                                         |                                                               | <b>Provider Role</b><br>Facility           |                                            |                                                  |
| Update - the PCC                                                                                 | C Inquiry response              | e allows for upd                        | lates to be made to the                                       | Service Information                        |                                            |                                                  |
| referral by the PC                                                                               | C.                              |                                         |                                                               | Comvies Tune                               | Dines of Service                           | Service From To Date                             |
| Number of v                                                                                      | /isits                          |                                         |                                                               | 1 - Medical Care                           | 11 - Office                                | 2022-06-07 - 2023-05-26                          |
| Date range                                                                                       |                                 |                                         |                                                               | Quantity                                   |                                            |                                                  |
|                                                                                                  |                                 |                                         | 2 Visits                                                      |                                            |                                            |                                                  |
| Place of service                                                                                 |                                 |                                         |                                                               | Disenseis Code 1                           |                                            |                                                  |
|                                                                                                  |                                 |                                         | Diagnosis Code 1<br>G5602 - Carpal tunnel syndrome left upper |                                            |                                            |                                                  |
|                                                                                                  |                                 |                                         | limb                                                          |                                            |                                            |                                                  |
| *Note – a new referral will need to be entered if there is a change in the                       |                                 |                                         | ere is a change in the                                        |                                            |                                            |                                                  |
| rendering provide                                                                                | r NPI.                          |                                         | · · · · · · · · · · · · · · · · · · ·                         |                                            |                                            |                                                  |
|                                                                                                  |                                 |                                         |                                                               |                                            |                                            |                                                  |

### MANAGED CARE REFERRAL – INQUIRY RESULTS – MULTIPLE RESPONSE

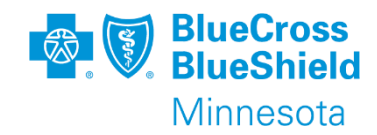

| Transaction ID:                                                                       | Customer I                                     | D: 314244               | Transaction Date: 2022-05-31         |  |
|---------------------------------------------------------------------------------------|------------------------------------------------|-------------------------|--------------------------------------|--|
| Last, First Patient<br>Member ID<br>MNA 121212121001<br>Relationship to<br>Subscriber | Date of Birth<br>1900-01-01<br>Subscriber Name | <b>Gender</b><br>Female | BlueCross BlueShield<br>of Minnesota |  |
| Spouse                                                                                |                                                |                         |                                      |  |
| Transaction Type<br>Referral                                                          | Organization<br>BCBSMN ALL DATA                | Payer<br>BCBSMN         |                                      |  |

#### Print Edit Inquiry

Responses Found

An Inquiry can be done the next business after a Referral has been entered.

Depending on the patient's referral history, there may be multiple matches to the Inquiry search data. All matching referrals will be returned.

Click on the line of the specific referral desired.

Click **Back to Results** from selected referral to return to multiple inquiry response page.

#### Button options displayed will depend on the Provider Type selected.

| From - To Date of<br>Service ▼ | Transaction Type<br>♦ | Status 🖨              | Diagnosis Code(s)<br>♦ | Referred-To-Provider(s) 🗢 | Certification Number                     | Transaction ID:                                                         |                            | C                                            | Customer ID: 31424                                         | 14                      | Transaction Date: 2022-05-31         |
|--------------------------------|-----------------------|-----------------------|------------------------|---------------------------|------------------------------------------|-------------------------------------------------------------------------|----------------------------|----------------------------------------------|------------------------------------------------------------|-------------------------|--------------------------------------|
| 06/07/2021 - 06/07/2022        | Referral              | Certified in<br>Total | • H409                 | PARK RAPIDS               | AVL 11111111111                          | Last, First Patient<br>Member ID<br>MNA121212121001<br>Relationship to  | it<br>Di<br>1<br>Si        | ate of Birth<br>1900-01-01<br>Subscriber Nar | G<br>F                                                     | <b>Gender</b><br>Temale | BlueCross BlueShield<br>of Minnesota |
| 07/30/2021 - 08/13/2021        | Referral              | Certified in<br>Total | • R002                 | • IRHYTHM                 | AVL 22222222222                          | Subscriber<br>Spouse<br>Transaction Type<br>Referral                    | <b>O</b><br>B <sup>i</sup> | <b>)rganization</b><br>CBSMN ALL D           | <b>Р</b><br>)АТА В                                         | ayer<br>CBSMN           |                                      |
| 07/30/2021 - 08/24/2021        | Referral              | Certified in          | • R002                 | SANFORD                   | AVL 333333333333                         |                                                                         |                            |                                              |                                                            |                         |                                      |
|                                |                       | lotal                 |                        |                           |                                          | Back to Results F                                                       | Print                      | Update                                       | Edit Inquiry                                               | Pin to Dashboard        |                                      |
| 7/31/2021 - 08/24/2021         | Referral              | Certified in          | • R002                 | • IRHYTHM                 | AVL4444444444                            |                                                                         |                            |                                              |                                                            |                         | •                                    |
|                                |                       | Total                 |                        | ·                         |                                          | Certificate Information                                                 | n                          |                                              |                                                            |                         |                                      |
| 05/17/2022 - 05/17/2023        | Referral              | Certified in<br>Total | • H409                 | PARK RAPIDS               | AVL 555555555555555555555555555555555555 | Certification Number<br>AVL111111111111<br>Effective Date<br>2021-06-07 |                            |                                              | Status<br>CERTIFIED IN TO<br>Expiration Date<br>2022-06-07 | TAL                     | Referral Type<br>Soecialist          |
|                                |                       |                       |                        |                           |                                          | 202.0001                                                                |                            |                                              | 2022 00 01                                                 |                         | epectanot                            |

# MANAGED CARE REFERRAL – INQUIRY FROM THE AUTH/REFERRAL DASHBOARD

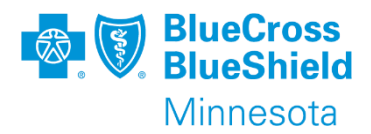

Click the 3-line View/Action menu.

Select View Details

The screen will change to summary version similar to Inquiry search.

| Home > Authorizat | tions & Referrals > Auth/Referral Dashbo | ard                                          |                         |            |              |                         | Need help? Watch a demo | about the Auth/Referral Dashboard |
|-------------------|------------------------------------------|----------------------------------------------|-------------------------|------------|--------------|-------------------------|-------------------------|-----------------------------------|
| Auth/Referra      | al Dashboard                             |                                              |                         |            |              |                         | Giv                     | e Feedback New Request -          |
| Search            |                                          | Q Search Sort by: Last                       | Updated                 |            | •            |                         |                         | List View III Detail View         |
| ▼ Filter List     | Applied Filters: STATUS: ALL TYPE        | ALL ORGANIZATION: ALL PAYER: ALL D.          | ATE RANGE: LAST 90 DAYS |            |              |                         |                         |                                   |
| All Items F       | ollowed Items 🚖 🛛 Drafts 🖉 Tras          | sh 🔟                                         |                         |            |              |                         |                         |                                   |
| Туре              | Cert #                                   | Patient                                      | Payer                   | Submitted  | Last Updated | Service Info            | Status                  | View/Action                       |
| Referral          | 企 AVL-4444444444                         | First Last<br>MNA121212121001DOB: 01/01/1900 | BCBSMN                  | 2022-05-26 | 5 days ago   | 2022-05-25 - 2022-12-31 | APPR                    |                                   |
|                   |                                          |                                              |                         |            |              |                         |                         | Update<br>View Details            |
|                   |                                          |                                              |                         |            |              |                         |                         | Print<br>Follow this item         |
|                   |                                          |                                              |                         |            |              |                         |                         | Move to Trash                     |

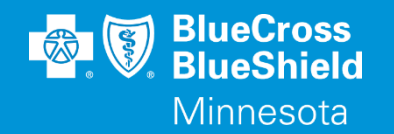

# **REFERRAL UPDATE**

### Primary Care Clinic (PCC) only

Accessed through the Availity Essentials Portal

Confidential and proprietary.

Blue Cross<sup>®</sup> and Blue Shield<sup>®</sup> of Minnesota and Blue Plus<sup>®</sup> are nonprofit independent licensees of the Blue Cross and Blue Shield Association.

### MANAGED CARE REFERRAL – UPDATE FROM INQUIRY BY PCC ONLY

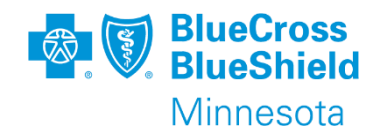

| Home > Authorizations & Referrals > Authorization/Referral Inquiry Results Need help? Watch a de |                                   | lemo about Authorizations and Referrals. | An Inquiry can be done the next bu   | usiness after a Referral has been entered. |                                            |                                                  |
|--------------------------------------------------------------------------------------------------|-----------------------------------|------------------------------------------|--------------------------------------|--------------------------------------------|--------------------------------------------|--------------------------------------------------|
| Authorization/Referral Inquiry Results                                                           |                                   |                                          | Go to Dashboard New Request 🚑        |                                            |                                            |                                                  |
| Transaction ID:                                                                                  | Customer ID                       | ): 314244                                | Transaction Date: 2022-05-31         |                                            | <b>Print</b> – creates a PDF copy for prir | nting of saving.                                 |
| Last, First Patient<br>Member ID<br>MNA 121212121001                                             | t<br>Date of Birth<br>1900-01-01  | <b>Gender</b><br>Male                    | BlueCross BlueShield<br>of Minnesota |                                            | Edit Inquiry – to be used to edit da       | ata used on Referral Inquiry.                    |
| Transaction Type<br>Referral                                                                     | Organization<br>BCBSMN ALL DATA   | Payer<br>BCBSMN                          |                                      |                                            | <b>Pin to Dashboard</b> – this will add th | he referral to the Auth/Referral Dashboard if it |
| Print Update E                                                                                   | dit Inquiry Pin to Dasl           | hboard                                   |                                      |                                            | is not currently displaying.               |                                                  |
| Certificate Information                                                                          |                                   |                                          |                                      |                                            |                                            |                                                  |
| Certification Number<br>AVL 4444444444                                                           | Status                            | D IN TOTAL                               |                                      | Rendering Providers                        |                                            |                                                  |
| Effective Date<br>2022-06-07                                                                     | <b>Expiration I</b><br>2023-05-26 | Date                                     | Referral Type<br>Specialist          | Provider                                   |                                            |                                                  |
| Requesting Provider                                                                              |                                   |                                          |                                      | Name<br>Care Clinic                        | NPI<br>1243568791                          |                                                  |
| Name<br>Primary Clinic<br><b>Provider Role</b><br>Facility                                       | NPI<br>1234567891                 |                                          |                                      | <b>Provider Role</b><br>Facility           |                                            |                                                  |
| Update - the PCC                                                                                 | Inquiry response                  | allows for upc                           | lates to be made to the              | Service Information                        |                                            |                                                  |
| referral by the PC                                                                               | C.                                |                                          |                                      | Service Tune                               | Place of Service                           | Service From To Date                             |
| Number of v                                                                                      | visits                            |                                          |                                      | 1 - Medical Care                           | 11 - Office                                | 2022-06-07 - 2023-05-26                          |
| • Date range                                                                                     |                                   |                                          |                                      | Quantity                                   |                                            |                                                  |
| Diagnosis code                                                                                   |                                   |                                          | 2 Visits                             |                                            |                                            |                                                  |
| Place of service                                                                                 |                                   |                                          |                                      | Diagnosis Code 1                           |                                            |                                                  |
| Referral Type                                                                                    |                                   |                                          | G5602 - Carpal tunnel syndrom        | ne left upper                              |                                            |                                                  |
| *Note – a new referral will need to be entered if there is a change in the                       |                                   |                                          | ere is a change in the               | ami                                        |                                            |                                                  |
| rendering provide                                                                                | r NPI.                            |                                          |                                      |                                            |                                            |                                                  |

### MANAGED CARE REFERRAL – UPDATE FROM INQUIRY BY PCC ONLY

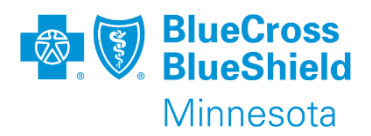

After clicking **Update** from the Inquiry screen, the screen will change showing blue **edit** arrows.

Click the appropriate blue **edit** arrow based on the data to be updated/changed.

#### Edit Certificate Information -

Allows for update/change to be made to the **Referral Type**.

**Edit Diagnosis** – allows for update/change to the diagnosis code.

Edit Service Information – allows for update to:

- Place of Service
- Quantity
- Service from -To Date

Once updates are complete, click Submit.

Submitted updates will be viewable via Inquiry and the Auth/Referral Dashboard the next business day.

| C Edit Certificate Information                        |                                                       |                                |
|-------------------------------------------------------|-------------------------------------------------------|--------------------------------|
| Certificate Information                               |                                                       |                                |
| Certification Number<br>AVL 4444444444                | Status<br>CERTIFIED IN TOTAL                          |                                |
| 2022-06-07                                            | 2023-05-26                                            | Specialist                     |
| Member Information                                    |                                                       |                                |
| Patient Name<br>Last, First                           | Patient Date of Birth<br>1900-01-01                   | Patient Gender<br>Male         |
| Member ID<br>MNA 121212121001                         | Relationship to Subscriber<br>Self                    | Subscriber Name<br>Last, First |
| 🗷 Edit Diagnoses                                      |                                                       |                                |
| Diagnosis Information                                 |                                                       |                                |
| Description<br>Carpal tunnel syndrome left upper limb | <b>Code</b><br>G5602                                  |                                |
| C Edit Service Information                            |                                                       |                                |
| Service Information                                   |                                                       |                                |
| Place of Service<br>11 - Office                       | Service From - To Date<br>Invalid date - Invalid date |                                |
| Quantity<br>2 Visits                                  |                                                       |                                |
| Clear                                                 |                                                       |                                |
| Submit                                                |                                                       |                                |

### MANAGED CARE REFERRAL – UPDATE FROM AUTH/REFERRAL DASHBOARD BY PCC ONLY

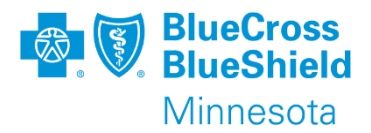

Click the 3-line View/Action menu.

Select Update.

The screen will change to summary version with option to edit.

| Home > Authorizations & Referrals > Auth/Referral Dashboard Need help? Watch a demo abo |                                         |                           |                 |                             |                 |               |             |            |              |                         | demo about the A | uth/Referral Dashboard |                         |
|-----------------------------------------------------------------------------------------|-----------------------------------------|---------------------------|-----------------|-----------------------------|-----------------|---------------|-------------|------------|--------------|-------------------------|------------------|------------------------|-------------------------|
| Auth/Re                                                                                 | ferral Dashboa                          | rd                        |                 |                             |                 |               |             |            |              |                         |                  | Give Feedback          | New Request 👻           |
| Search                                                                                  |                                         |                           | Q               | Search                      | Sort by: Las    | st Updated    |             |            | •            |                         |                  | List View              | Detail View             |
| <b>T</b> Filter                                                                         | List   Applied Filte                    | ers: STATUS: ALL TYPE: AL | L ORGANIZ       | ATION: ALL                  | PAYER: ALL      | DATE RANGE: I | AST 90 DAYS |            |              |                         |                  |                        |                         |
| All Items                                                                               | Items Followed Items 🔶 Drafts 🐼 Trash 🔟 |                           |                 |                             |                 |               |             |            |              |                         |                  |                        |                         |
| Тур                                                                                     | e Cert #                                |                           | Patie           | nt                          |                 | P             | ayer        | Submitted  | Last Updated | Service Info            | Status           |                        | View/Action             |
| Refe                                                                                    | erral 🏻 🖒                               | AVL-4444444444            | First I<br>MNA1 | . <b>ast</b><br>21212121001 | DOB: 01/01/1900 | В             | CBSMN       | 2022-05-26 | 5 days ago   | 2022-05-25 - 2022-12-31 |                  | APPROVED               |                         |
|                                                                                         |                                         |                           |                 |                             |                 |               |             |            |              |                         |                  | Update<br>View E       | e<br>Details            |
|                                                                                         |                                         |                           |                 |                             |                 |               |             |            |              |                         |                  | Print                  |                         |
|                                                                                         |                                         |                           |                 |                             |                 |               |             |            |              |                         |                  | Follow                 | / this item<br>to Trash |
|                                                                                         |                                         |                           |                 |                             |                 |               |             |            |              |                         |                  |                        |                         |

### MANAGED CARE REFERRAL – UPDATE FROM AUTH/REFERRAL DASHBOARD BY PCC ONLY CONT.

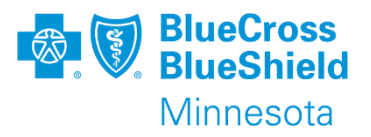

After clicking **Update** from the **Auth/Referral Dashboard**, the screen will change showing blue **edit** arrows.

Click the appropriate blue **edit** arrow based on the data to be updated/changed.

Edit Certificate Information -

Allows for update to be made to the **Referral Type**.

Edit Diagnosis – allows for update to the diagnosis code.

Edit Service Information – allows for update to:

- Place of Service
- Quantity
- Service from -To Date

Once updates are complete, click Submit.

Submitted updates will be viewable via Inquiry and Auth/Referral Dashboard the next business day.

| C Edit Certificate Information                                         |                                                                           |                                                          |  |  |  |  |  |  |
|------------------------------------------------------------------------|---------------------------------------------------------------------------|----------------------------------------------------------|--|--|--|--|--|--|
| Certificate Information                                                |                                                                           |                                                          |  |  |  |  |  |  |
| Certification Number<br>AVL 4444444444<br>Effective Date<br>2022-06-07 | Status<br>CERTIFIED IN TOTAL<br>Expiration Date<br>2023-05-26             | Referral Type<br>Specialist                              |  |  |  |  |  |  |
|                                                                        |                                                                           |                                                          |  |  |  |  |  |  |
| Member Information                                                     |                                                                           |                                                          |  |  |  |  |  |  |
| Patient Name<br>Last, First<br>Member ID<br>MNA 121212121001           | Patient Date of Birth<br>1900-01-01<br>Relationship to Subscriber<br>Self | Patient Gender<br>Male<br>Subscriber Name<br>Last, First |  |  |  |  |  |  |
| C Edit Diagnoses                                                       |                                                                           |                                                          |  |  |  |  |  |  |
| Diagnosis Information                                                  |                                                                           |                                                          |  |  |  |  |  |  |
| Description<br>Carpal tunnel syndrome left upper limb                  | <b>Code</b><br>G5602                                                      |                                                          |  |  |  |  |  |  |
| C Edit Service Information                                             |                                                                           |                                                          |  |  |  |  |  |  |
| Service Information                                                    |                                                                           |                                                          |  |  |  |  |  |  |
| Place of Service<br>11 - Office<br>Quantity<br>2 Visits                | Service From - To Date<br>Invalid date - Invalid date                     |                                                          |  |  |  |  |  |  |
| Clear Submit                                                           |                                                                           |                                                          |  |  |  |  |  |  |

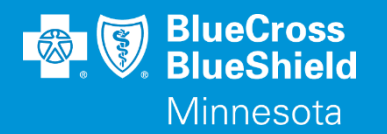

### **THANK YOU**

For technical support contact Availity 1-800-282-4548 or 1-800-AVAILITY. Or select **Help & Training | Availity Support** for additional Availity assistance.